# ci-management Documentation

Release 0.0.1

Ramesh Babu Thoomu

May 09, 2018

# **CI** Process

| <ol> <li>Summary</li> <li>Finding Help on Hyperledger CI</li> <li>Common Job Types</li> <li>Verify Jobs</li> <li>Merge Jobs</li> <li>Release Jobs</li> <li>Supported Architectures</li> <li>Supports varying test types</li> <li>Writing Jenkins Job Definitions</li> <li>Contributing to Fabric CI         <ul> <li>10.1 Fabric .</li> <li>10.2 Fabric -CA</li> <li>10.3 Fabric -SDK-Java</li> <li>10.4 Fabric -SDK-Node</li> <li>10.5 Publish Docker Images to Nexus3</li> </ul> </li> </ol> |    |                                     |                                         |  |  |  |  |  |  |
|----------------------------------------------------------------------------------------------------|----|-------------------------------------|-----------------------------------------|--|--|--|--|--|--|
| <ul> <li>2 Finding Help on Hyperledger CI</li> <li>3 Common Job Types</li> <li>4 Verify Jobs</li> <li>5 Merge Jobs</li> <li>6 Release Jobs</li> <li>7 Supported Architectures</li> <li>8 Supports varying test types</li> <li>9 Writing Jenkins Job Definitions</li> <li>10 Contributing to Fabric CI <ul> <li>10.1 Fabric .</li> <li>10.2 Fabric-CA</li> <li>10.3 Fabric-SDK-Java .</li> <li>10.4 Fabric-SDK-Node .</li> <li>10.5 Publish Docker Images to Nexus3</li> </ul> </li> </ul>      | 1  | Summary                             | 1                                       |  |  |  |  |  |  |
| <ul> <li>3 Common Job Types</li> <li>4 Verify Jobs</li> <li>5 Merge Jobs</li> <li>6 Release Jobs</li> <li>7 Supported Architectures</li> <li>8 Supports varying test types</li> <li>9 Writing Jenkins Job Definitions</li> <li>10 Contributing to Fabric CI <ul> <li>10.1 Fabric</li> <li>10.2 Fabric-CA</li> <li>10.3 Fabric-SDK-Java</li> <li>10.4 Fabric-SDK-Node</li> <li>10.5 Publish Docker Images to Nexus3</li> </ul> </li> </ul>                                                      | 2  | Finding Help on Hyperledger CI      | 3                                       |  |  |  |  |  |  |
| <ul> <li>4 Verify Jobs</li> <li>5 Merge Jobs</li> <li>6 Release Jobs</li> <li>7 Supported Architectures</li> <li>8 Supports varying test types</li> <li>9 Writing Jenkins Job Definitions</li> <li>10 Contributing to Fabric CI <ul> <li>10.1 Fabric</li> <li>10.2 Fabric-CA</li> <li>10.3 Fabric-SDK-Java</li> <li>10.4 Fabric-SDK-Node</li> <li>10.5 Publish Docker Images to Nexus3</li> </ul> </li> </ul>                                                                                  | 3  | Common Job Types                    | 5                                       |  |  |  |  |  |  |
| <ul> <li>5 Merge Jobs</li> <li>6 Release Jobs</li> <li>7 Supported Architectures</li> <li>8 Supports varying test types</li> <li>9 Writing Jenkins Job Definitions</li> <li>10 Contributing to Fabric CI <ul> <li>10.1 Fabric</li> <li>10.2 Fabric-CA</li> <li>10.3 Fabric-SDK-Java</li> <li>10.4 Fabric-SDK-Node</li> <li>10.5 Publish Docker Images to Nexus3</li> </ul> </li> </ul>                                                                                                    | 4  | Verify Jobs                         | 7                                       |  |  |  |  |  |  |
| <ul> <li>6 Release Jobs</li> <li>7 Supported Architectures</li> <li>8 Supports varying test types</li> <li>9 Writing Jenkins Job Definitions</li> <li>10 Contributing to Fabric CI <ul> <li>10.1 Fabric</li> <li>10.2 Fabric-CA</li> <li>10.3 Fabric-SDK-Java</li> <li>10.4 Fabric-SDK-Node</li> <li>10.5 Publish Docker Images to Nexus3</li> </ul> </li> </ul>                                                                                                    | 5  | Merge Jobs                          | 9                                       |  |  |  |  |  |  |
| <ul> <li>7 Supported Architectures</li> <li>8 Supports varying test types</li> <li>9 Writing Jenkins Job Definitions</li> <li>10 Contributing to Fabric CI <ul> <li>10.1 Fabric</li> <li>10.2 Fabric-CA</li> <li>10.3 Fabric-SDK-Java</li> <li>10.4 Fabric-SDK-Node</li> <li>10.5 Publish Docker Images to Nexus3</li> </ul> </li> </ul>                                                                                                    | 6  | Release Jobs                        | 11                                      |  |  |  |  |  |  |
| <ul> <li>8 Supports varying test types</li> <li>9 Writing Jenkins Job Definitions</li> <li>10 Contributing to Fabric CI <ul> <li>10.1 Fabric</li> <li>10.2 Fabric-CA</li> <li>10.3 Fabric-SDK-Java</li> <li>10.4 Fabric-SDK-Node</li> <li>10.5 Publish Docker Images to Nexus3</li> </ul> </li> </ul>                                                                                                    | 7  | Supported Architectures             |                                         |  |  |  |  |  |  |
| <ul> <li>9 Writing Jenkins Job Definitions</li> <li>10 Contributing to Fabric CI <ul> <li>10.1 Fabric</li> <li>10.2 Fabric-CA</li> <li>10.3 Fabric-SDK-Java</li> <li>10.4 Fabric-SDK-Node</li> <li>10.5 Publish Docker Images to Nexus3</li> </ul> </li> </ul>                                                                                                    | 8  | Supports varying test types         |                                         |  |  |  |  |  |  |
| 10 Contributing to Fabric CI         10.1 Fabric         10.2 Fabric-CA         10.3 Fabric-SDK-Java         10.4 Fabric-SDK-Node         10.5 Publish Docker Images to Nexus3                                                                                                    | 9  | Writing Jenkins Job Definitions     |                                         |  |  |  |  |  |  |
|                                                                                                    | 10 | Contributing to Fabric CI10.1Fabric | <b>19</b><br>19<br>24<br>27<br>30<br>33 |  |  |  |  |  |  |

# Summary

Welcome to the Hyperledger Fabric community! The Hyperledger Fabric (and associated) projects will utilize various tools and workflows for the continuous project development. This documentation will assist you in using these tools and understanding the workflow(s) for our contributors while working with the Fabric CI infrastructure.

## Finding Help on Hyperledger CI

We are excited that you want to contribute to the Continuous Integration/Release Engineering efforts. You're in the right place to get started. In this event that you need additional assistance, we encourage you to engage with our CI contributors via the following channels:

- #ci-pipeline channel on Rocket.Chat (For general continuous integration discussions)
- #fabric-ci channel on Rocket.Chat (For fabric continuous integration discussions)
- #infra-support channel on Rocket.Chat (For general infrastructure discussions)
- Send an email to the fabric@lists.hyperledger.org mailing list
- Contact helpdesk@hyperledger.org for any infrastructure support

# CHAPTER $\mathbf{3}$

Common Job Types

There are several Jenkins job types that are common across most Hyperledger Fabric projects. In some cases, you may/may not see all the common job types in every project. This heavily depends on the needs of the Hyperledger Fabric project. Let's have a look at the common job types.

# Verify Jobs

Verify jobs get triggers when a "patchset-created-event" is triggered. This usually happens when a patchset is submitted to Gerrit repo. All verify jobs will depend on the patchset's parent commit (not the latest commit of the repo) and patchset commit. Developers have to rebase his patchset to build the patchset on latest commit of the repo.

# Merge Jobs

Merge jobs get triggers when a "change-merged-event" event is triggered. This usually happens when a patchset is merged in Gerrit repo. In all the merge jobs, Jenkins clones the latest code and perform the tests unlike verify jobs.

## **Release Jobs**

Release jobs get triggers when a "ref-updated-event" is triggered. This usally happens when a release tag is created in the repository. Release jobs are intended to create to publish docker images, binaries and npm modules.

For more information regarding the release process, you can refer the Release Process Document. # TODO

# Supported Architectures

Most of the job types, the jobs are broken down further to build, test, and release the Hyperledger Fabric projects with support for varying CPU architectures. They include:

- x86\_x64 (Open stack minions)
- s390x

## Supports varying test types

Additionally with most job types, you will notice the Jenkins jobs are further isolated to include a number of test types. Those include:

- End-to-End tests (e2e\_cli, java sdk e2e, node sdk e2e)
- BYFN tests (fabca-samples, byfn, eyfn with default, custom channels, couchdb, node lang chaincode)
- Unit tests (linter, spelling, license etc..)
- Smoke/Functional/Performance/Release tests ( More functional tests from fabric-test repository)
- Multihost tests

# Chapter 9

# Writing Jenkins Job Definitions

Most of the CI work involves the creation and modification of Jenkins job definitions. To get a better understanding of how to write Jenkins job definitions, start with reading through the JJB Job definitions documentation. ## Sandbox\_Setup

## Contributing to Fabric CI

Contributing to the Fabric CI process starts with identifying tasks to work on, and bugs to be fixed. The JIRA site provided by the Hyperledger Community is where to find these items. To narrow down tasks and bugs that are directly related to Fabric CI, use the following URLs:

https://jira.hyperledger.org/issues/?filter=11500

**Note:** If you have questions not addressed by this documentation, or run into issues with any of build jobs, please post your question in https://chat.hyperledger.org/channel/ci-pipeline or https://chat.hyperledger.org/channel/fabric-ci channels.

## 10.1 Fabric

This document explains the CI process for the **Fabric** repository. The below steps explains what CI follows or executes when a patch set is submitted to the Fabric repository.

Whenever a patchset is submitted to the Fabric repository, Jenkins triggers the CI build process to test and validate the patchset. Fabric CI **verify and merge** jobs are configured to test the patchset in the below environment.

The Hyperledger Fabric (and associated) projects utilize various tools and workflows for continuous project development. The Fabric CI is currently utilizing the following versions in the **Master** and **Release-1.1**, **Release-1.0** branches.

#### Master:

- GO version:(e.g. v1.10) https://github.com/hyperledger/fabric/blob/master/ci.properties
- DOCKER version: 17.12.0-ce
- baseimage version: (e.g. 0.4.6) https://github.com/hyperledger/fabric/blob/196c0de7c1618952a8f342e406a1021203845eba/Makef

#### Release-1.0:

- GO version:(e.g. v1.7.5) https://github.com/hyperledger/fabric/blob/release-1.0/ci.properties
- DOCKER version: 17.12.0-ce

• baseimage version:(e.g. 0.4.6)

#### Release-1.1:

- GO version:(e.g. v1.9.2) https://github.com/hyperledger/fabric/blob/release-1.1/ci.properties
- DOCKER version: 17.12.0-ce
- baseimage version:(e.g. 0.4.6) https://github.com/hyperledger/fabric/blob/da14b6bae4a843dfb3fcece5a08ae0ea18488a7a/Makefil

If you would like to know more details on the tool versions, you can refer from any of the Fabric jobs listed over here Fabric, select one of the jobs, Click on any build number in the bottom left and view the output for details.

There are several job types that are common across Hyperledger Fabric projects. In some cases, you may or may not see all of the common job types in every project. This depends on the specific needs of that Hyperledger Fabric project. The CI configuration is prepared in Jenkins Job Builder to create, update and modify the Jenkins Jobs.

As part of the CI process, we create JJBs (Jenkins Job Builder) in YAML format to configure Jenkins jobs. JJB has a flexible template system, so creating multiple jobs with a common configuration which is easy. More details about Jenkins Job Builder are available in the JJB webpage.

The following steps explains, what happens when a developer submits a patchset to the Fabric repository.

When a patchset is submitted to the Fabric repository, the Hyperledger Community CI server (Jenkins) triggers **Verify** jobs on **x86\_64** platform using the patchset's parent commit which may or may not be the latest commit on **Fabric**.

#### 10.1.1 Build Process

The Fabric **verify** build process is split up into multiple jobs. The initial job (fabric-verify-build-checks-x86\_64) is to build and publish docker images and binaries to Nexus3 and Nexus2. These images are later pulled/downloaded in the downstream jobs, when the triggered conditions meets in fabric-verify-build-checks-x86\_64 CI job.

Below are the conditions to trigger relevant jobs based on the patchset:

- fabric-verify-build-checks-x86\_64 job triggers when a patchset is created and it validates the patchsets git commit message.
  - If the commit message has a WIP, the above build job ignores to build the patchset and will not post a voting back to Fabric patchset. That means, this job skips the build process. You can see "WIP No build" in the patchset's result.
  - If the patchset has a **non WIP** in the commit message or if it is a **documentation change** with these file extensions (.rst, .md, .py, .png,.css,.html and .ini), the above job posts Run DocBuild comment and sends Fabric voting as F1-VerifyBuild=+1 F2-SmokeTest=+1 F3-UnitTest=+1 against the patchset.

```
* Run DocBuild
    - This comment triggers `fabric-docs-build-x86_64` CI job. Once the doc_
    →build is
        successfully executed, Jenkins sends Fabric vote as `F2-DocsBuild=+1`_
        otherwise as
            `F2-DocsBuild=-1`
```

If the patchset has non WIP in the commit message or a code and documentation changes (see the above file extensions), fabric-verify-build-checks-x86\_64 executes the below flow. The below flow also applies to the code only patchset excluding documentation build process.

```
* Executes `make basic-checks`, `make docker` (builds, re-tag and publish_

→images to nexus3),

`make dist` (builds binaries) and publishes to nexus2. If any of these make_

→targets (continues on next page)
```

(continued from previous page)

```
fails, fabric-verify-build-checks-x86_64 sends `F1-VerifyBuild=-1` to the...
→Fabric
 patchset otherwise it sends `F1-VerifyBuild=+1` and triggers **DocsBuild**...
→and
  **SmokeTest** jobs parallely by posting below comments to the patchset.
* Run DocsBuild
    - This comment triggers `fabric-docs-build-x86_64` job and posts `F2-
→DocsBuild=+1`
     if successful, otherwise `F2-DocsBuild=-1`. See the doc RTD output in_
\rightarrowthe nexus
      log server.
       What happens in **fabric-docs-build-x86_64** job
        Step1: Builds the documentation changes:
           - Extracts the documentation files(.md, .rst, .txt, .py,
            .png, .css, .html & .ini) from the patchset submitted and builds_
→the
             documentation after verification checks like syntax, and tox,
\rightarrow verification.
             This job is triggered only when a patchset contains
→documentation files.
        Step2: Documented output is published to Nexus:
           - Once the documentation build is successful, it is archived, and
\rightarrowthe archives
             built are published to Nexus.
* Run SmokeTest
    - This comment triggers `fabric-smoke-tests-x86_64` job and posts `F2-
\hookrightarrow SmokeTest=+1`
     to the patchset and triggers Unit-Test job by posting `Run UnitTest`...
→comment if
     successful, otherwise posts F2-SmokeTest=-1 which doesn't trigger.
→Unit-Test job.
* Run UnitTest
    - This comment triggers `fabric-verify-unit-tests-x86_64` job and posts
      `F3-UnitTest=+1` vote against the patchset if successful, otherwise `F3-
→UnitTest=-1`.
```

### 10.1.2 Conditions to merge the patch set

Maintainers have to look for +1 on all the labels before they merge the patchsets. The votes on the patchset should look like below.

F1-VerifyBuild +1 Hyperledger Jobbuilder
F2-DocBuild +1 Hyperledger Jobbuilder
F2-SmokeTest +1 Hyperledger Jobbuilder
F3-UnitTest +1 Hyperledger Jobbuilder

patchset is not elible to merge, if it even gets one -1.

| 🤮 Jenkins                                      |                              |         |             |                              |                 |               |                        | Q                | search                  |             | ② sambh                | avdutt  log out             |
|------------------------------------------------|------------------------------|---------|-------------|------------------------------|-----------------|---------------|------------------------|------------------|-------------------------|-------------|------------------------|-----------------------------|
| Jenkins → fabric →                             |                              |         |             |                              |                 |               |                        |                  |                         |             | 1                      | ENABLE AUTO REFRESH         |
| 鵗 People                                       |                              | Daily   | y Nexus     | Release blockchain           | -explorer cello | ci-managemer  | t fabric               | fabric-baseimage | fabric-binaries         | fabric-ca   | fabric-chaincode-java  |                             |
| Build History                                  |                              | fabric- | chaincode-r | node fabric-chaintool        | fabric-samples  | fabric-sdk-go | fabric-sdk-java        | fabric-sdk-node  | fabric-sdk-py           | fabric-sdk- | rest fabric-smoke      | fabric-test                 |
| Q Project Relationship                         |                              | indy    | packer      |                              |                 |               |                        |                  |                         |             |                        |                             |
| 1 Check File Fingerprint                       |                              | s       | w           | Name 🧅                       |                 | Las           | t Success              |                  | Last Failure            |             | Last Duratio           | 'n                          |
| 🍓 My Views                                     |                              |         | *           | fabric-docs-build-x86_64     |                 | 13            | hr - <u>#55</u>        |                  | 1 day 9 hr - <u>#47</u> |             | 2 min 46 se            | 2                           |
| Global configuration                           |                              | 0       |             | fabric-merge-end-2-end->     | 86_64           | 6 hi          | r 11 min - <u>#213</u> | ٥                | 5 hr 48 min - <u>#2</u> | 131         | 17 min                 |                             |
| Build Queue                                    | -                            | 0       | <u></u>     | fabric-merge-x86_64          |                 | 5 hi          | r 48 min - <u>#346</u> | 3                | 6 hr 11 min - <u>#3</u> | 462         | 20 min                 |                             |
| No builds in the queue.                        |                              | 0       | 4           | fabric-smoke-test-daily-x8   | 6_64            | 4 da          | ays 0 hr - <u>#86</u>  |                  | 43 min - <u>#90</u>     |             | 13 min                 |                             |
| Build Executor Status                          | -                            |         | <b>A</b>    | fabric-smoke-tests-x86_6     | 4               | 52 (          | min - <u>#153</u>      |                  | 2 hr 10 min - <u>#1</u> | 52          | 6 min 13 se            |                             |
| Lubuntu1604-indv-x86 64-4c-16g-116             | 4                            | 0       | <u> </u>    | fabric-verify-build-checks   | <u>x86_64</u>   | 1 hi          | r 1 min - <u>#197</u>  |                  | 6 hr 37 min - <u>#1</u> | 93          | 6 min 7 sec            |                             |
| (offline)                                      |                              |         | *           | fabric-verify-end-2-end-x8   | 6_64            | 4 di          | ays 14 hr - <u>#13</u> | 550              | 5 days 9 hr - <u>#1</u> | 3529        | 21 min                 |                             |
| ubuntu1604-indy-x86_64-4c-16g-116<br>(offline) | 5                            | •       | -           | fabric-verify-unit-tests-x86 | <u>64</u>       | 5 hi          | r 59 min - <u>#739</u> |                  | 43 min - <u>#742</u>    |             | 17 min                 |                             |
| 💻 ubuntu1604-indy-x86_64-4c-16g-116            | 6                            |         | <u></u>     | fabric-verify-x86_64         |                 | 4 da          | ays 14 hr - <u>#22</u> | 012              | 4 days 14 hr - #        | 22014       | 16 min                 |                             |
| 1<br>indy_plenum-verify-x86_64                 | #327<br>(hyp-x-<br>indyTest- | lcon: S | ML          | fabric ver                   | ify, docs       | -build , r    | nerge                  | jobs             | gend 🔊 RSS for          | all 🔊 RSS   | for failures 🔊 RSS for | <u>r just latest builds</u> |

Fig. 1: Views

## 10.1.3 Merge process for Fabric

Once the patchset is approved by CI and the maintainers, they will merge the patchset which triggers below **Merge** jobs on the latest Fabric commit (doesn't use the patchset's parent commit).

fabric-merge-end-2-end-x86\_64: https://jenkins.hyperledger.org/view/fabric/job/fabric-merge-end-2-end-x86\_64/

Step1: Clones the fabric-ca repository:

- Clones the latest commit from the Fabric fabric-ca repository and then checksout to the Branch. If the patchset is triggered on fabric-ca release-1.1 branch, script will checkout to release-1.1 branch.
- After the fabric-ca repository is cloned in the above step, CI script executes to build docker images to kick off the e2e tests.

Step 2: Executes the e2e tests:

Below are the tests triggers in Fabric e2e job:

- 1. e2e-cli Runs fabric/examples/e2e\_cli tests.
  - Executes the network\_setup.sh that spins up the network with docker-compose file from fabric/examples/e2e\_cli folder.
- 2. e2e-node Runs the sdk-node e2e tests (Executes **gulp test** command).
  - Clones fabric-sdk-node repository and will checkout to Branch
  - Spins up network using the docker-compose file from test/fixtures folder
  - Install nodejs 8.9.4 version
  - RUN istanbul cover -- report cobertura test/integration/e2e.js
- 3. e2e-java Runs e2e java integration tests.
  - If the patchset is on release-1.0 branch, we ignore java e2e tests for now.
  - If not, run the java e2e tests by executing source cirun.sh

fabric-merge-x86\_64: https://jenkins.hyperledger.org/view/fabric/job/fabric-merge-x86\_64

Step1: Pulls the third party docker images:

• Pulls the fabric baseimage version third party docker images(kafka, zookeeper, couchdb). The image name is appended with 'hyperledger' and tagged with the latest tag.

Step2: Executes Fabric tests using below two commands:

make linter make unit-test

After the verify or merge tests are executed, It is time to archive the logs (artifacts). CI publishes the logs(artifacts) on Jenkins console.

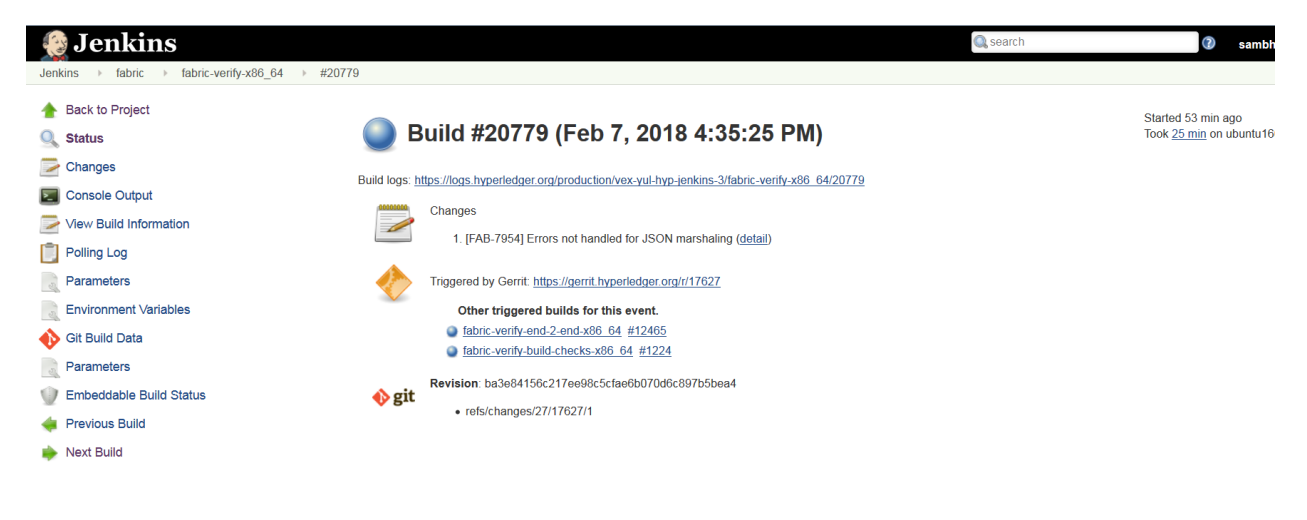

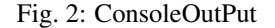

## **10.1.4 Build Notifications**

The build results can be viewed on the Jenkins console, where depending on the result it displays with a colored bubble (green for success, red for failure).

## 10.1.5 Trigger failed jobs through Gerrit comments

Re-trigger of builds is possible in Jenkins by entering a comment to the Gerrit change that re-triggers a specific verify job. To do so, follow the below process:

Step 1: Open the Gerrit patchset for which you want to reverify the build

Step 2: Click on Reply, then type one of the below comments and click Post

VerifyBuild – Triggers fabric-verify-build-checks-x86\_64 CI job, developers have to check the result of this job before posting the below comments on the patchset. As mentioned above, this job publishes images and binaries to nexus which further downloaded by SmokeTest and UnitTest jobs. Please make sure, images and binaries are published for that sepecific commit.

Run SmokeTest - Triggers fabric-smoke-tests-x86\_64.

Run UnitTest - Triggers fabric-verify-unit-tests-x86\_64.

Run DocsBuild - Triggers fabric-docs-build-x86\_64

This kicks off the specified Fabric verify jobs. Once the build is triggered, verify the Jenkins console output and go through the log messages if you are interested to know how the build is making progress.

## 10.1.6 Questions

Please reach out to us in https://chat.hyperledger.org/channel/ci-pipeline or https://chat.hyperledger.org/channel/fabric-ci RC channels for any questions.

## 10.2 Fabric-CA

This document explains the Fabric-ca CI process. The below steps explains what CI follows or executes when a patchset is submitted to the fabric-ca repository.

Whenever a patchset is submitted to the fabric-ca repository, Jenkins triggers the CI build process to test and validate the patchset. Fabric-ca CI **verify and merge** jobs are configured to test the patchset in the below environment.

The Hyperledger Fabric (and associated) projects utilize various tools and workflows for continuous project development. The FABRIC-CA is currently utilizing the following versions in the Master, Release-1.0 and Release-1.1 branches.

#### Master:

- GO version(e.g. v1.9.2): https://github.com/hyperledger/fabric-ca/blob/master/ci.properties
- DOCKER version: 17.12.0-ce
- baseimage version(e.g. 0.4.6): https://github.com/hyperledger/fabric-ca/blob/ be7180447ce9b47a4d3ae33210b5cf00d67ff6d9/Makefile#L55

#### Release1.0:

- GO version(e.g. 1.7.5): https://github.com/hyperledger/fabric-ca/blob/release-1.0/ci.properties
- DOCKER version: 17.12.0-ce
- baseimage version(e.g. 0.3.1): https://github.com/hyperledger/fabric-ca/blob/ d5aa9afd6044201acd225494ee8c7537cd5a6673/Makefile#L47

#### Release1.1:

- GO version(e.g. 1.9.2): https://github.com/hyperledger/fabric-ca/blob/release-1.1/ci.properties
- DOCKER version: 17.12.0-ce
- baseimage version(e.g. 0.4.6): https://github.com/hyperledger/fabric-ca/blob/ d536f5a4b9dbfe057af16dd5ae2ab87841b80f9c/Makefile#L62

If you would like to know more details on the tool versions, you can refer from any FABRIC-CA jobs listed here fabric-ca, select one of the jobs, click on any build number in the bottom left and view the output for details.

### 10.2.1 Build Process

There are several Jenkins job types that are common across Hyperledger Fabric projects. In some cases, you may or may not see all of the common job types in every project. This depends on the specific needs of that Hyperledger Fabric project. The CI configuration is prepared in Jenkins Job Builder to create, update and modify the Jenkins Jobs.

As part of the CI process, we create JJBs (Jenkins Job Builder) in YAML format to configure Jenkins jobs. JJB has a flexible template system, so creating multiple jobs with a common configuration which is easy. More details about Jenkins Job Builder are available in the JJB webpage.

The following steps explains, what happens when we submit a patch to the fabric-ca repository.

When a patchset is submitted to the fabric-ca repository, the Hyperledger Community CI server (Jenkins) triggers **Verify** jobs on **x86\_64** and **s390x** platforms using the patchset's parent commit which may or may not be the latest commit on **fabric-ca**. The following verify jobs are triggered.

- fabric-ca-verify-x86\_64
- fabric-ca-verify-s390x
- fabric-ca-verify-end-2-end-x86\_64

| Indivision       Indivision       Indivision <th>🧕 Jenkins</th> <th></th> <th></th> <th></th> <th></th> <th></th> <th></th> <th></th> <th></th> <th></th> <th>🔍 search</th> <th></th> <th>()</th> <th>sambha</th> <th>avdutt  log.c</th>                                                                                                    | 🧕 Jenkins                 |   |          |              |                       |           |                 |            |              |                              | 🔍 search         |                    | ()             | sambha     | avdutt  log.c     |
|----------------------------------------------------------------------------------------------------|---------------------------|---|----------|--------------|-----------------------|-----------|-----------------|------------|--------------|------------------------------|------------------|--------------------|----------------|------------|-------------------|
| People       Daily       FIT       blockchan-explorer       cells       chanagement       fabric       fabric       f                                                                                                    | Jenkins > fabric-ca >     |   |          |              |                       |           |                 |            |              |                              |                  |                    |                |            | ENABLE AUTO REFRE |
| Build History     Itabric chaintool     Itabric chaintool     Itabric chaintool     Itabric chaintool     Itabric chaintool     Itabric sancegies     Itabric sancegies<                                                                                                    | Seople                    |   | Daily    | FIT          | blockchain-explorer   | cello     | ci-management   | fabric     | fabric-app   | fabric-baseimage             | fabric-binaries  | fabric-ca          | fabric-chainco | de-java    |                   |
| Project Reliationship       indy       mutthost       packer       release         Check File Fingerprint       S_1       W       Name       Last Success       Last Failure       Last Duration         My Views       Global configuration       Implement of the property of the property of | Build History             |   | fabric-c | haincode     | node fabric-chainto   | l fab     | ric-samples fab | ric-sdk-go | fabric-sdk-j | ava fabric-sdk-noo           | le fabric-sdk-py | fabric-sd          | k-rest fabric- | smoke      | fabric-test       |
| Check File Fingerprint       S J       W       Name       Last Success       Last Failure       Last Duration         My Views       My Views       My Sinter Case merges 390x       9 hr 43 min - #404       9 hr 19 min - #406       26 min         Global configuration       My Sinter Case merges 390x       9 hr 43 min - #2000       2 hr 34 min - #2000       26 min         Build Queue       My Sinter Case merges 390x       2 hr 57 min - #2000       2 hr 34 min - #2001       26 min         Build Queue       My Sinter Case merges 390x       2 hr 52 min - #2050       2 hr 31 min - #2051       41 min                                                                                                    | Q Project Relationship    |   | indy     | multihos     | t packer release      |           |                 |            |              |                              |                  |                    |                |            |                   |
| My Views         Implicit active care merges 390x         9 hr 43 min - #404         9 hr 19 min - #406         26 min           Global configuration         Implicit active care merges 390x         2 hr 57 min - #2700         2 hr 34 min - #2011         26 min           Build Queue         -         Implicit active care werify x58 06         2 hr 52 min - #22500         2 hr 31 min - #2851         41 min           No hubble in the merge         Implicit active care werify x58 06         CA Verify and Merge in 055         2 hr 31 min - #2851         41 min                                                                                                    | Le Check File Fingerprint |   | S ↓      | w            | Name                  |           |                 |            | Last S       | Success                      | Last Fail        | ure                | La             | st Duratio | n                 |
| Global configuration       Image: Caverify-s390x       2 hr 57 min - #2700       2 hr 34 min - #2701       26 min         Build Queue       Image: Caverify-s390x       2 hr 57 min - #2700       2 hr 34 min - #2851       41 min         No hulds in the means       Image: Caverify-s390x       2 hr 52 min - #2850       2 hr 31 min - #2851       41 min                                                                                                    | 🌯 My Views                |   |          |              | fabric-ca-merge-s39   | )x        |                 |            | 9 hr 4       | 13 min - #404                | 9 hr 19 m        | nin - #406         | 2              | 6 min      |                   |
| Build Queue     abric-ca-verify-s390x     2 hr 57 min - #2700     2 hr 34 min - #2701     26 min       Build Queue     Abric-ca-verify-s86 64     2 hr 52 min - #2850     2 hr 31 min - #2851     41 min       No builds in the graphe     Abric-ca-verify-s86 64     2 hr 52 min - #2850     2 hr 31 min - #2851     41 min                                                                                                    | 🔍 Global configuration    |   |          | 17           |                       | _         |                 |            |              |                              |                  |                    |                |            |                   |
| Build Queue = Q A tabric ca verify x86 64 2 hr 52 min - <u>#2650</u> 2 hr 31 min - <u>#2651</u> 41 min                                                                                                    |                           |   | •        | 4 <u>0</u> 0 | fabric-ca-verify-s390 | <u>c</u>  |                 |            | 2 hr 5       | 7 min - <u>#2700</u>         | 2 hr 34 n        | 1in - <u>#2701</u> | 2              | 6 min      |                   |
|                                                                                                    | Build Queue               | - |          |              | fabric-ca-verify-x86  | <u>54</u> |                 |            | 2 hr 5       | 2 min - <u>#2650</u>         | 2 hr 31 m        | nin - <u>#2651</u> | 4              | 1 min      |                   |
| 🔮 🦓 <u>fabric-ca-merge-x86 64</u> 🖓 Thr 10 min - <u>#408</u> 1 day 7 hr - <u>#405</u> 1 hr 0 min                                                                                                    | No builds in the queue.   |   |          |              | fabric-ca-merge-x86   | <u>64</u> | A verity        | and I      | vierge       | JODS<br>16 min - <u>#408</u> | 1 day 7 h        | ır - <u>#405</u>   | 1              | hr 0 min   |                   |

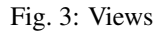

Below are steps CI executes on Verify and Merge jobs:

#### fabric-ca-verify-end-2-end-x86\_64

Step1: Clones the Fabric repository:

- Clones the latest commit from the Gerrit Fabric repository and then checkout to the Branch. If the patchset is triggered on Fabric release-1.0 branch, script will checkout to release-1.0 branch.
- After the Fabric and Fabric-ca repositories afre cloned in the above step, CI script executes to build DOCKER images to kick off the e2e tests.

Step 2: Executes the e2e tests:

Below are the tests triggers in Fabric-ca e2e job:

- 1. e2e-cli Runs fabric/examples/e2e\_cli tests.
  - Executes the network\_setup.sh that spins up the network with docker-compose file from fabric/examples/e2e\_cli folder.
- 2. e2e-node Runs the sdk-node e2e tests (Executes **gulp test** command).
  - Clones fabric-sdk-node repository and will checkout to Branch
  - Spins up network using the docker-compose file from test/fixtures folder
  - Install nodejs 8.9.4 version
  - run istanbul cover -- report cobertura test/integration/e2e.js
- 3. e2e-java Runs e2e java integration tests.
  - If the patchset is on release-1.0 branch, we ignore java e2e tests for now.
  - If not, run the java e2e tests by executing source cirun.sh

#### fabric-ca-verify-x86\_64 & fabric-ca-verify-s390x

Step1: Clones the Fabric repository:

• Clones the latest commit from the Gerrit fabric-ca and then checkout to the Branch. If the patchset is triggered on fabric-ca release-1.0 branch, script will checkout to the release-1.0 branch.

Step2: Executes fabric-ca tests using below two commands:

make ci-tests
make docker-fvt

Once the tests are completed, Jenkins posts +1 vote to the patchset +1 -> Hyperledger Jobbuilder upon successful completion and -1 -1 -> Hyperledger Jobbuilder in case of failure.

Once the patchset is approved by CI and the maintainers, they will merge the patchset which triggers below **Merge** jobs and runs the above mentioned tests on the latest fabric-ca commit (doesn't use the patchset's parent commit).

- fabric-ca-merge-x86\_64
- fabric-ca-merge-s390x
- fabric-ca-merge-end-2-end-x86\_64

After the tests are executed, It is time to archive the logs (artifacts) and publish the code coverage. CI publishes the logs(artifacts) and the Code Coverage report(Cobertura Coverage Report) on Jenkins console.

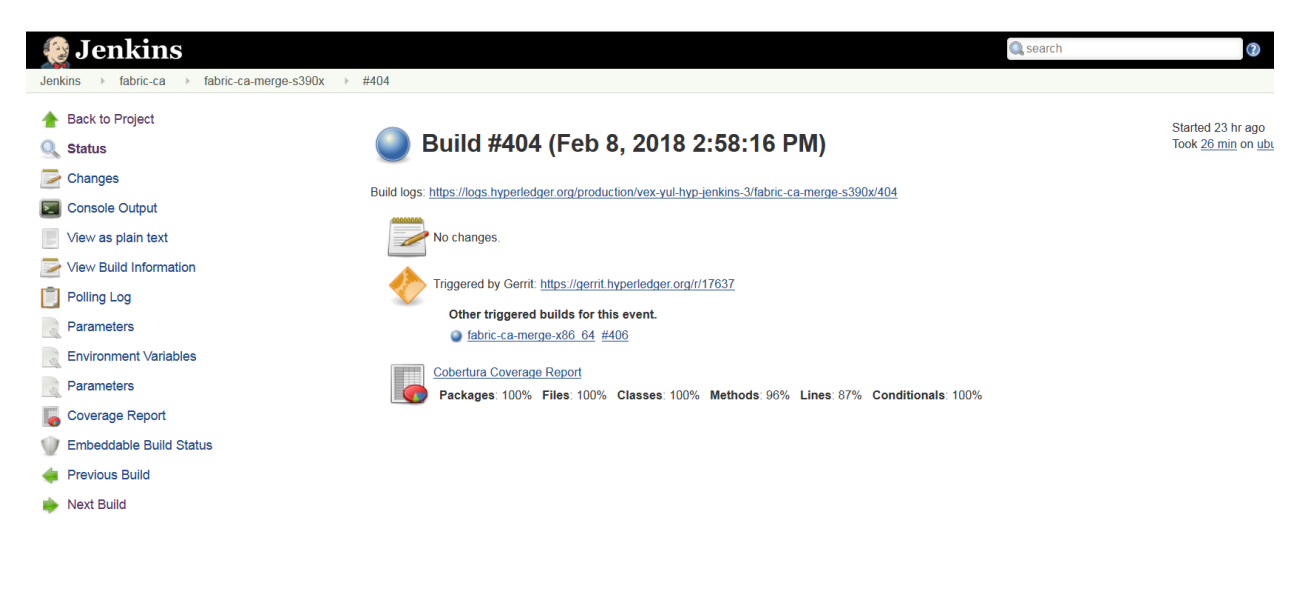

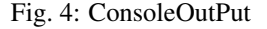

### **10.2.2 Build Notifications**

The build results can be viewed on the Jenkins console, where depending on the result it displays with a colored bubble (green for success, red for failure) and a vote from the CI (+1 or -1) on the Gerrit commit/change.

Also, it sends out an email notification to all the Fabric-ca maintainers in case of merge job failure.

### 10.2.3 Trigger failed jobs through Gerrit comments

Re-trigger of builds is possible in Jenkins by entering **reverify** in a comment to the Gerrit change that retriggers all the verify jobs. To do so, follow the below process:

Step 1: Open the Gerrit patchset for which you want to reverify the build

Step 2: Click on Reply, then type reverify and click Post

This kicks off all the Fabric-ca verify jobs. Once the build is triggered, verify the Jenkins console output and go through the log messages if you are interested to know how the build is making progress.

In some cases, Jenkins may fail only in one or two CI jobs due to which network issues. In such cases, restarting all the fabric-ca jobs through reverify comment is not necessary. Instead, the developer can post below comment to trigger the particular failed build:

reverify-e2e - re-triggers fabric-ca-merge-end-2-end-x86\_64 CI job.

reverify-x - re-triggers fabric-ca-verify-x86\_64 on x86\_64 platform.

reverify-z - re-triggers fabric-ca-verify-s390x on s390x platform.

### 10.2.4 Questions

Please reach out to us in https://chat.hyperledger.org/channel/ci-pipeline or https://chat.hyperledger.org/channel/ fabric-ci RC channels for Questions or concerns related to fabric-ca CI process.

## 10.3 Fabric-SDK-Java

This document explains about the fabric-sdk-java CI process. The below steps explain what CI follows or executes when a patch set is submit to the fabric-sdk-java repository.

Whenever a patchset is submitted to the fabric-sdk-java repository, Jenkins triggers the CI build process to test and validate the patchset. Fabric-sdk-java CI **verify and merge** jobs are configured to test the patchset in the below environment.

The Hyperledger Fabric (and associated) projects utilize various tools and workflows for continuous project development. Thefabric-sdk-java is currently utilizing the following versions in the **Master** and **Release-1.0** branches.

#### Master

- go version: v1.9.2
- docker version: 17.12.0-ce

#### Release-1.0

- go version: v1.9.2
- docker version: 17.12.0-ce

If you would like to know more details on the tool versions, you can refer from any fabric-sdk-java jobs listed here fabric-sdk-java, Select one of the jobs, Click on any build number in the bottom left and view the output for details.

### **10.3.1 Build Process**

There are several Jenkins job types that are common across Hyperledger Fabric projects. In some cases, you may or may not see all of the common job types in every project. This depends on the specific needs of that Hyperledger Fabric project. The CI configuration is prepared in Jenkins Job Builder to create, update and modify the Jenkins Jobs.

As part of the CI process, we create JJB's (Jenkins Job Builder) in YAML format to configure Jenkins jobs. JJB has a flexible template system, so creating many similar jobs with a common configuration is easy. More about Jenkins Job Builder is available on the JJB webpage.

The following explains what happens when we submit a patch to the fabric-sdk-java repository.

When a patchset is submitted to fabric-sdk-java repository, the Hyperledger Community CI server (Jenkins) triggers **Verify** and jobs on **x86\_64** platform using the patchset's parent commit which may or may not be the latest commit on **fabric-sdk-java**.

fabric-sdk-java-verify-x86\_64

#### fabric-sdk-java-verify-1.0.0-x86\_64

As part of the CI process on **fabric-sdk-java** repository, the following tests are executed on  $x86_64(x)$  platform, see the arch value at the end of the job name to know on which platform we run this job.

| 😥 Jenkins                   |                                                                       | 🔍 search                                             | ③ sambhavdutt   log out           |
|-----------------------------|-----------------------------------------------------------------------|------------------------------------------------------|-----------------------------------|
| Jenkins ▶ fabric-sdk-java ▶ |                                                                       |                                                      | ENABLE AUTO REFRESH               |
| 🗞 People                    | Daily FIT blockchain-explorer cello ci-management fabric fa           | ibric-app fabric-baseimage fabric-binaries fabric-ca | fabric-chaincode-java             |
| Build History               | fabric-chaincode-node fabric-chaintool fabric-samples fabric-sdk-go f | abric-sdk-java fabric-sdk-node fabric-sdk-py fabric- | sdk-rest fabric-smoke fabric-test |
| Q Project Relationship      | indy multihost packer release                                         |                                                      |                                   |
| Check File Fingerprint      | S⊥ W Name                                                             | Last Success Last Failure                            | Last Duration                     |
| 👵 My Views                  | abric-sdk-java-verify-1.0.0-x86 64                                    | 1 day 1 hr - <u>#449</u> 1 day 1 hr - <u>#</u> 4     | 450 12 min                        |
| 🔍 Global configuration      | fabric-sdk-java-verify-x86_64                                         | 1 day 1 hr - <u>#1603</u> 1 day 1 hr - <u>#</u>      | 1604 13 min                       |
| Build Queue 😑               | fabric-sdk-java-maven-clm-master                                      | 9 hr 43 min - <u>#11</u> N/A                         | 2 min 22 sec                      |
| No builds in the queue.     | fabric-sdk-java-merge-1.0.0-x86_64                                    | 1 day 1 hr - <u>#44</u> N/A                          | 5 min 25 sec                      |
| Build Executor Status 👄     | fabric-sdk-java-merge-x86_64                                          | 1 day 1 hr - <u>#227</u> N/A                         | 12 min                            |

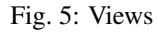

#### Below is the process we execute in CI on fabric-sdk-java verify and merge jobs:

Step 1: - Clone Fabric & Fabric-ca repositories:

- Clone the latest commit from the Gerrit for Fabric and Fabric-ca repositories.
- Check if the repositories are on the latest commit and the specified branch the tests must execute on. Checkout to the branch that is specified. Build the images with make docker command to build the latest docker images for Fabric & Fabric-ca.

Step 2: - When the images are ready, execute the cirun.sh script in the /src/test directory of fabric-sdk-java

- Export environment settings, wait time for SDK test integration.
- With the latest JSDK version, now that we have the latest images for Fabric and Fabric-ca, run the java integration tests.

For the fabric-sdk-java-verify-1.0.0-x86\_64 or fabric-sdk-java-merge-1.0.0-x86\_64 jobs,

- This job is to run the integration tests using the latest JSDK version with Fabric & Fabric-ca 1.0.0 version. A check is made to verify if the tests have to execute on Fabric & Fabric-ca 1.0.0 docker images.
- The version for Fabric and Fabric-ca is set to 1.0.0. The 1.0.0 version docker images are fetched for Fabric and Fabric-ca. The Fabric generated configuration version is set to v1.0

Step 3: - Execute the docker compose file from the /src/test/fixture/sdkintegration/fabric.sh

- Clean up the unnecessary containers/images if any with the *clean()* function.
- Bring the network up with function up(), this executes the docker-compose up and creates the docker containers.
- Bring down the network and start it again, wait till the containers are started, and execute the java integration tests.

Above process is applicable to both **verify** and **merge** jobs.

After the builds are executed successfully, it sends a voting to Gerrit patch set with a + 1, or -1 if the build fails.

Once the patchset is approved by CI and the maintainers, they will merge the patchset which triggers the Merge jobs and runs the above mentioned tests on the latest fabric-sdk-java commit (doesn't use the patchset's parent commit).

After the tests are executed, It is time to archive the logs (artifacts) and publish the code coverage. CI publishes the logs(artifacts) and the Code Coverage report(JaCoCo Coverage Report)on Jenkins console.

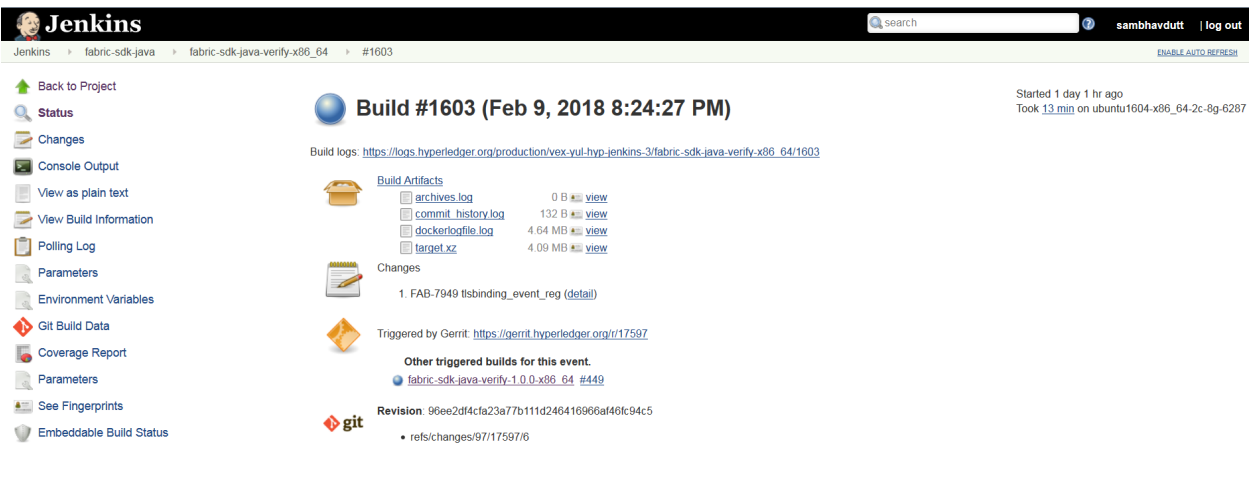

Fig. 6: ConsoleOutPut

## **10.3.2 Build Notifications**

The build results can be viewed on the Jenkins console, where depending on the result it displays with a colored bubble (green for success, red for failure) and a vote from the CI (+1 or -1) on the Gerrit commit/change.

Also, it sends out an email notification to all the fabric-sdk-java maintainers in case of merge job failure.

### 10.3.3 Trigger failed jobs through Gerrit comments

Re-trigger of builds is possible in Jenkins by entering **reverify** in a comment to the Gerrit change that re-triggers all the verify jobs. To do so, follow the below process:

Step 1: Open the Gerrit patchset for which you want to reverify the build

Step 2: Click on Reply, then type reverify and click Post

This kicks off all the fabric-sdk-java verify jobs. Once the build is triggered, verify the Jenkins console output and go through the log messages if you are interested to know how the build is making progress.

In some cases, Jenkins may fail only in one or two CI jobs due to which network issues. In such cases, restarting all the fabric-sdk-java jobs through reverify comment is not necessary. Instead, the developer can post below comment to trigger the particular failed build:

- reverify-x to retrigger the build on fabric-sdk-java-verify-x86\_64.
- reverify-1.1.0 to retrigger the build on fabric-sdk-java-verify-1.0.0-x86\_64.

### 10.3.4 Questions

Please reach out to us in https://chat.hyperledger.org/channel/ci-pipeline or https://chat.hyperledger.org/channel/fabric-ci RC channels for Questions or concerns related to fabric-sdk-java CI process.

## 10.4 Fabric-SDK-Node

This document explains about the fabric-sdk-node CI process. The below steps explain what CI follows or executes when a patchset is submits to the fabric-sdk-node repository.

Whenever a patchset is submitted to the fabric-sdk-node repository, Jenkins triggers the CI build process to test and validate the patchset. Fabric-sdk-node CI verify and merge jobs are configured to test the patchset in the below environment.

The Hyperledger Fabric (and associated) projects utilize various tools and workflows for continuous project development. The fabric-sdk-node is currently utilizing the following versions in the **Master** and **Release-1.0** and **Release-1.1** branches.

#### Master:

- go version: v1.9.2
- docker version: 17.12.0-ce
- npm version: 8.9.4

#### **Release-1.0:**

- go version: v1.9
- docker version: 17.12.0-ce
- npm version: 6.9.5

#### Release-1.1:

- go version: v1.9.2
- docker version: 17.12.0-ce
- npm version: 8.9.4

If you would like to know more details on the tool versions, you can refer from any fabric-sdk-node jobs listed here fabric-sdk-node. Select one of the jobs, Click on any build number in the bottom left and view the output for details.

### 10.4.1 Build Process

There are several Jenkins job types that are common across Hyperledger Fabric projects. In some cases, you may or may not see all of the common job types in every project. This depends on the specific needs of that Hyperledger Fabric project. The CI configuration is prepared in Jenkins Job Builder to create, update and modify the Jenkins Jobs.

As part of the CI process, we create JJB's (Jenkins Job Builder) in YAML format to configure Jenkins jobs. JJB has a flexible template system, so creating many similar jobs with a common configuration is easy. More about Jenkins Job Builder is available on the JJB webpage.

The following explains what happens when we submit a patch to the fabric-sdk-node repository.

When a patchset is submitted to fabric-sdk-node repository, the Hyperledger Community CI server (Jenkins) triggers **Verify** and jobs on **x86\_64** ans **s390x** platforms using the patchset's parent commit which may or may not be the latest commit on **fabric-sdk-node**.

The following verify jobs are triggered.

fabric-sdk-node6-verify-x86\_64

fabric-sdk-node8-verify-x86\_64

fabric-sdk-node6-verify-s390x

#### fabric-sdk-node8-verify-s390x

As part of the CI process on **fabric-sdk-node** repository, the following tests are executed on  $x86_64(x)$  and s390x(z) platforms, see the arch value at the end of the job name to know on which platform we run this job.

| 🎨 Jenkins                      |                            |           |            |                                              | 🔍 searc                                     |                               | 3 sambhavdutt   log out    |  |  |  |  |
|--------------------------------|----------------------------|-----------|------------|----------------------------------------------|---------------------------------------------|-------------------------------|----------------------------|--|--|--|--|
| Jenkins → fabric-sdk-node →    |                            |           |            |                                              |                                             |                               | ENABLE AUTO REFRESH        |  |  |  |  |
| 🍓 People                       |                            | Daily     | block      | chain-explorer cello ci-management fabric    | fabric-app fabric-baseimage fabric-binaries | fabric-ca fabric-chaincode-ja | va fabric-chaincode-node   |  |  |  |  |
| Build History                  |                            | fabric-cl | haintool   | fabric-samples fabric-sdk-go fabric-sdk-java | fabric-sdk-node fabric-sdk-py fabric-sdk-   | rest fabric-smoke fabric-test | indy multihost packer      |  |  |  |  |
| Project Relationship           |                            | release   |            |                                              |                                             |                               |                            |  |  |  |  |
| E Check File Fingerprint       |                            | s         | w          | Name ↓                                       | Last Success                                | Last Failure                  | Last Duration              |  |  |  |  |
| 鵗 My Views                     |                            |           |            | fabric-sdk-node-vulnerable-tests-x86_64      | 18 days - <u>#288</u>                       | 12 days - <u>#308</u>         | 2 min 48 sec               |  |  |  |  |
| 🔍 Global configuration         |                            | 0         | <u>k</u>   | fabric-sdk-node6-merge-s390x                 | 5 days 19 hr - <u>#26</u>                   | 8 days 19 hr - <u>#25</u>     | 11 min                     |  |  |  |  |
| Build Queue                    | -                          | •         | 4          | fabric-sdk-node6-merge-x86_64                | 9 days 0 hr - <u>#88</u>                    | 4 days 1 hr - <u>#92</u>      | 14 min                     |  |  |  |  |
| No builds in the queue.        |                            | 0         | *          | fabric-sdk-node6-verify-s390x                | 8 days 23 hr - <u>#78</u>                   | 9 days 4 hr - <u>#74</u>      | 9 min 31 sec               |  |  |  |  |
| Build Executor Status          | -                          |           |            | fabric-sdk-node6-verify-x86_64               | 8 days 23 hr - <u>#299</u>                  | 9 days 0 hr - <u>#298</u>     | 13 min                     |  |  |  |  |
| 💻 ubuntu1604-indy-x86_64-2c-8g | J-809                      |           | *          | fabric-sdk-node8-merge-s390x                 | 1 hr 25 min - <u>#92</u>                    | 3 days 0 hr - <u>#87</u>      | 14 min                     |  |  |  |  |
| 1<br>indv-plenum-verify-x86_64 | <u>#87</u><br>(hyp-x       | 0         | *          | fabric-sdk-node8-merge-x86 64                | 1 hr 20 min - <u>#155</u>                   | 4 days 3 hr - <u>#147</u>     | 15 min                     |  |  |  |  |
|                                | -indyTest<br>-plenum1)     |           | *          | fabric-sdk-node8-verify-s390x                | 7 hr 31 min - <u>#302</u>                   | 4 days 0 hr - <u>#291</u>     | 13 min                     |  |  |  |  |
| 💻 ubuntu1604-indy-x86_64-2c-8g | J-810                      | 0         | *          | fabric-sdk-node8-verify-x86_64               | 7 hr 27 min - <u>#483</u>                   | 3 days 0 hr - <u>#476</u>     | 18 min                     |  |  |  |  |
| 1<br>indy-plenum-verify-x86_64 | #87<br>(hyp-x<br>-indyTest | Icon: SM  | <u>M</u> L |                                              | Legend                                      | RSS for all RSS for failures  | RSS for just latest builds |  |  |  |  |

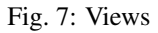

Below is the process we execute in CI on fabric-sdk-node verify and merge jobs: Step 1: - Clone fabric & fabric-ca repositories:

- Clone the latest commit from the gerrit fabric repository and then check for the Branch Name, if the patch is triggered on fabric-sdk-node release-1.0 branch, we checkout to fabric release-1.0 branch.
- Build Docker Images:
  - fabric-sdk-node makes use of just the peer and orderer images, we build only peer-docker and order-docker docker images using make peer-docker & make orderer-docker to reduce the build time.

The same proceess applies to fabric-ca repository too.

Step 2: - Once the images are ready, CI script execute docker-compose file to spinup the network from /test/fixures directory. docker-compose up >> dockerlogfile.log

Step 3: - After the network is up, install the nodejs version based on the Job we are running. If the job name says fabric-sdk-node8-verify-x86\_64, script installs nodejs version 8.9.4 in x86\_64 build machine

Step 4: - After the nodis version installed, CI script executes npm install, gulp & gulp ca commands to download all the dependent packages.

Step 5: - Once the environment is ready, CI script executes gulp test command which executes ['clean-up', 'lint', 'pre-test', 'docker-ready', 'ca'] build tasks.

Above process is applicable to both \*\* verify \*\* and \*\* merge \*\* jobs.

After the builds are executed successfully, it sends a voting to gerrit patch set with a +1, or -1 if the build fails.

Next, on a successful code review(+1) and merge by the maintainers, Jenkins triggers the **Merge** jobs. The merge jobs for **fabric-sdk-java** perform all steps detailed above and also publish node modules to NPM Open Source Registry.

• An initial validation is made to check the version of the npm modules created. The version of the created npm modules is compared with the version specified in **package.json** file. The package.json file holds the current npm details that include the version number too.

- When the npm version matches with the current specified version in **package.json** file, this fabric client/fabricca client npm version is not published in Merge jobs.
- If the npm module version does not match the current version in the package.json and it has a 'snapshot' in it's version tag, it is published as the next unstable version of npm.

If the npm module matches the current existing npm version in the package.json file and it has a snapshot in it's version tag, it is incremented and published as the next unstable version for the existing npm version. For example, if the existing unstable npm version with the snapshot tag ends with number 84, the next unstable version is incremented by +1 and is stored with the snapshot tag ending with 85. The following are two unstable npm versions.

```
fabric-client@1.1.0-snapshot.85
fabric-client@1.1.0-snapshot.84
```

The same process is followed in fabric-ca Merge jobs. If you wish to look at npm packages for **fabric-client** or **fabric-client**, you can select the following links.

- fabric-client npm
- fabric-ca-client npm

Once the tests are executed, Jenkins performs some pre-defined tasks to project the progress of each of the tests from beginning to end, also known as *Post Build* actions, In this case for the **fabric-sdk-node**.

- · Jenkins publishes and displays the code coverage report on console output.
- The CI team configured one of Jenkins feature/plugin, the Cobertura code coverage report to publish the code coverage in a well presented format.
- Archive the build artifacts and display these build logs on the Jenkins console.

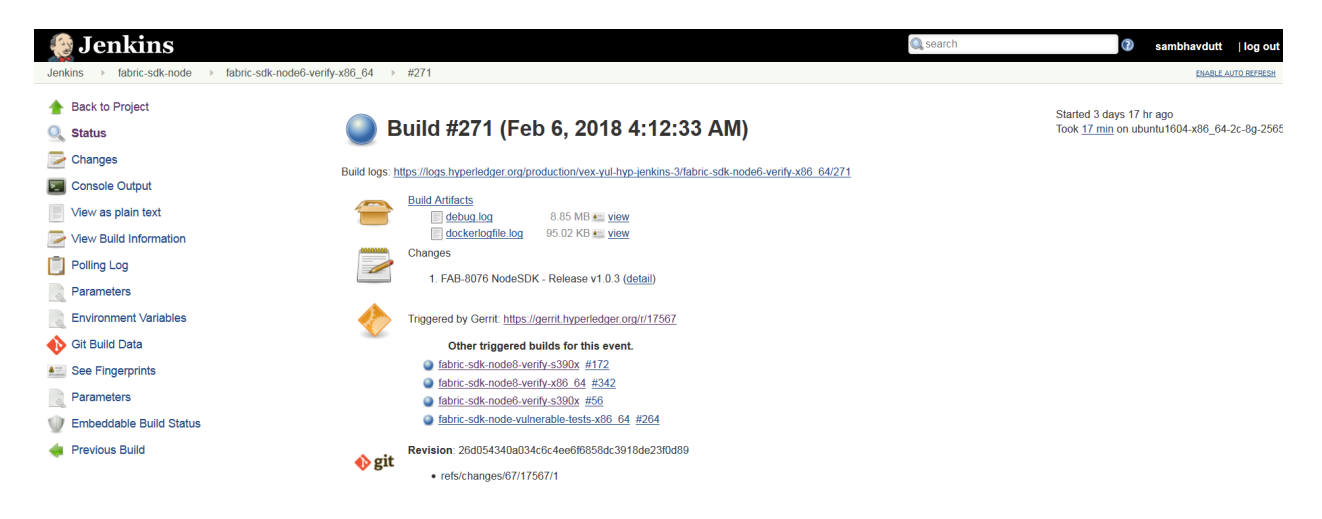

Fig. 8: ConsoleOutPut

## **10.4.2 Build Notifications**

The build results can be viewed on the Jenkins console, where depending on the result it displays with a colored bubble (green for success, red for failure) and a vote from the CI (+1 or -1) on the gerrit commit/change.

## 10.4.3 Trigger failed jobs through gerrit comments

Re-trigger of builds is possible in Jenkins by entering **reverify** in a comment to the gerrit change that retriggers all the verify jobs. To do so, follow the below process:

Step 1: Open the gerrit patchset for which you want to reverify the build

Step 2: Click on Reply, then type reverify and click Post

This kicks off all the fabric-sdk-node verify jobs. Once the build is triggered, verify the Jenkins console output and go through the log messages if you are interested in knowing how the build is making progress.

In somecases, Jenkins may fail only in one or two CI jobs due to which network issues. In such cases, restarting all the fabric-sdk-node jobs through reverify comment is not necessary. Instead, the developer can post below comment to trigger the particular failed build:

reverify-node8z - to restart the build on sdk-node8-verify s390x platform.

reverify-node8x - to restart the build on sdk-node8-verify x86\_64 platform.

reverify-node6z - to restart the build on sdk-node6-verify s390x platform.

reverify-node6x - to restart the build on sdk-node6-verify x86\_64 platform.

### 10.4.4 Questions

Please reachout to us in #fabric-ci or #ci-pipeline RC channels for Questions or concerns related to fabric-sdk-node CI process.

## 10.5 Publish Docker Images to Nexus3

We publish v1.0 docker images to Nexus repository for quicker and better usage of docker images and this also reduces time to build images manually. Once the images are stable, we publish them to **docker.release** component based on the release plan. Below is the process we follow in CI and instructions are provided to pull these images.

We have a script to pull all these images, re-tag it to Hyperledger images then delete Nexus Docker images from machine.

Jenkins CI publishes below listed Docker images to [Daily Snapshots] (https://nexus3.hyperledger.org) after every successful end-to-end tests of CLI, NODE, JAVA. Example:

| Browse ()<br>(a) Welcome<br>+ () Search<br>C Preuse |   | Components Browse components and assets |        |        |                           |  |  |  |  |  |  |  |
|-----------------------------------------------------|---|-----------------------------------------|--------|--------|---------------------------|--|--|--|--|--|--|--|
| Assets                                              |   | Name 🕇                                  | Туре   | Format | Status                    |  |  |  |  |  |  |  |
| Components                                          |   | docker.io                               | proxy  | docker | Online - Remote Available |  |  |  |  |  |  |  |
|                                                     |   | docker.public                           | group  | docker | Online                    |  |  |  |  |  |  |  |
|                                                     | 8 | docker.release                          | hosted | docker | Online                    |  |  |  |  |  |  |  |
|                                                     | 8 | docker.snapshot                         | hosted | docker | Online                    |  |  |  |  |  |  |  |

Fig. 9: nexus

Daily snapshots are pushed to Nexus3 from port 10003 into docker.snapshot.

nexus-docker CI job executes below steps:

### 10.5.1 Build & Push Docker images

- Clone latest commit from Fabric repository git clone ssh://hyperledger-jobbuilder@gerrit. hyperledger.org:29418/fabric
- Run make docker to build v1.0 Docker images
- Tag hyperledger/fabric-\$IMAGE\_NAME to Nexus as mentioned below

```
docker tag $ORG_NAME-$IMAGE_NAME:latest $NEXUS_URL/$ORG_NAME-$IMAGE_NAME:$FABRIC_

→SNAPSHOT_TAG
```

• Push Docker images to Nexus as mentioned below

```
docker push $NEXUS_URL/$ORG_NAME-$IMAGE_NAME:$FABRIC_SNAPSHOT_TAG
```

After images are published to docker.snapshot component, developers has to pull Docker images from nexus repository. Follow the below steps to download Docker images from NEXUS repository.

You can see image references here

| Browse 🔇   |                              |                               |  |  |  |  |  |  |
|------------|------------------------------|-------------------------------|--|--|--|--|--|--|
| 🟠 Welcome  |                              |                               |  |  |  |  |  |  |
| + 🔍 Search |                              |                               |  |  |  |  |  |  |
| – 🤤 Browse |                              |                               |  |  |  |  |  |  |
| Assets     | Name 🕇                       | Version                       |  |  |  |  |  |  |
| Components | hyperledger/fabric-ca        | x86_64-0.7.0-snapshot-3b8932a |  |  |  |  |  |  |
|            | hyperledger/fabric-ccenv     | x86_64-0.7.0-snapshot-6e9229b |  |  |  |  |  |  |
|            | hyperledger/fabric-couchdb   | x86_64-0.7.0-snapshot-6e9229b |  |  |  |  |  |  |
|            | hyperledger/fabric-javaenv   | x86_64-0.7.0-snapshot-6e9229b |  |  |  |  |  |  |
|            | hyperledger/fabric-kafka     | x86_64-0.7.0-snapshot-6e9229b |  |  |  |  |  |  |
|            | hyperledger/fabric-orderer   | x86_64-0.7.0-snapshot-6e9229b |  |  |  |  |  |  |
|            | hyperledger/fabric-peer      | latest                        |  |  |  |  |  |  |
|            | hyperledger/fabric-peer      | x86_64-0.7.0-snapshot-6e9229b |  |  |  |  |  |  |
|            | hyperledger/fabric-peer      | x86_64-0.7.0-snapshot-a6365f4 |  |  |  |  |  |  |
|            | hyperledger/fabric-zookeeper | x86_64-0.7.0-snapshot-6e9229b |  |  |  |  |  |  |

Fig. 10: Docker Images

### 10.5.2 Pull Docker Images

To pull Docker images from Nexus repository, follow below steps

- · Login as docker user
  - docker login -u docker -p docker nexus3.hyperledger.org:10001
  - docker pull nexus3.hyperledger.org:10001/:math: 'ORG\_NAME-'IMAGE\_NAME:\$FABRIC\_SNAPSHOT\_TAG

#### Example:

```
docker pull nexus3.hyperledger.org:10001/hyperledger/fabric-peer:x86_64-0.7.
0-snapshot-6e9229b
```

Use 10001 for any read/pull requests. Port 10002 and 10003 are used strictly for pushing images and not pulling.

## 10.5.3 Re-Tag Docker Images

After pulling the Docker images, follow below steps to re-tag Nexus tag to hyperledger

- Re-Tag
  - docker tag \$NEXUS\_URL/\$ORG\_NAME-\$IMAGE\_NAME:\$FABRIC\_SNAPSHOT\_TAG
    hyperledger/fabric-\$IMAGE\_NAME:\$SNAPSHOT\_TAG
  - docker tag \$NEXUS\_URL/\$ORG\_NAME-\$IMAGE\_NAME:latest hyperledger/ fabric-\$IMAGE\_NAME:latest

Example:

Above process applies to fabric-ca Docker images as well.